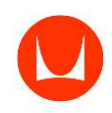

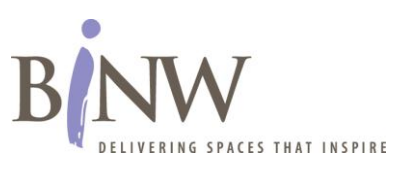

## University of Washington: eZconnect Tutorial (Quote Tool)

Call 1-877-772 5555 for Technical Support

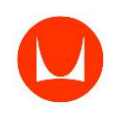

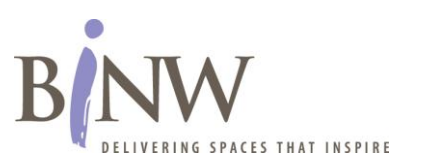

When your furniture quote is ready, you will receive an email notification.

To retrieve your quote, sign in to your procurement system and locate your Herman Miller/BiNW Catalog.

Access the catalog and let the following instructions guide you with regards to retrieving and reviewing your quote and submitting your quote for purchase.

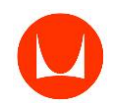

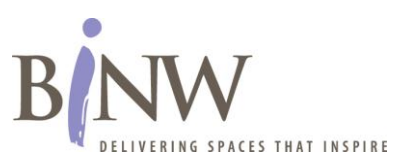

| University of Washington | Catalog                                                                                                    | Order Form (0)    | Account                                                                      |               |
|--------------------------|----------------------------------------------------------------------------------------------------|-------------------|------------------------------------------------------------------------------|---------------|
|                          | Seating<br>Filing and Storage<br>Desks, Tables and Furniture<br>Technology Support<br>Accessories/Lighting | Import SIF        | Order History<br>Quotes (1/31 in queue)<br>Address Book<br>Delivery Settings | lect "Quotes" |
| WASHINGTON               | provided by BINVV                                                                                          | and Herman Miller | 1                                                                            |               |

BiNW is proud to have been chosen as the supplier of Herman Miller products for the University of Washington. BiNW supports the UW with a variety of services including interior design, project management, delivery and installation. You have a dedicated account manager, Cappy Santini, to assist you in your needs and we are committed to providing superior customer service to the University of Washington. Check out the BiNW website for more details.

Click on the Catalog header at the top of this page to browse the product offerings available to the UW community. You can also browse Herman Miller's website for additional product ideas.

The process of ordering, delivering, and installing furniture products can be very complex and unique. So, to help you choose the right products and to assure those products are delivered and installed in a manner that meets your specific needs, please contact CAPPY SANTINI or by phone at: 206-615-9231

If you have questions specific to your outstanding quotes and orders, please contact KELLY STEBRITZ or by phone at: 206-615-9258.

Your order history is also available under the Account header at the top of the page.

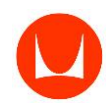

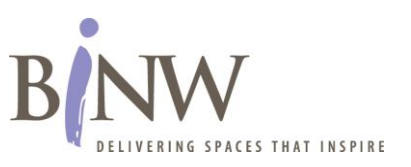

| University of Washington | Catalog | Order Form (0) | Account |
|--------------------------|---------|----------------|---------|
|--------------------------|---------|----------------|---------|

## Quotes

This page allows you to manage your draft quotes. Your active quote is the one which is highlighted below. If you have additional saved quotes, you can make another active by clicking the radio button before the quote order number. Once a quote is active, you can add additional products from the catalog or turn the quote into an order by clicking the Catalog or Order Form icon above.

| Active<br>Order                                                                                                    | Order<br>Number | Create<br>Date | Description                      | Owner                         | Assign<br>To | Detail | Edit<br>Desc | Delete | Email                    | Print |
|----------------------------------------------------------------------------------------------------|-----------------|----------------|----------------------------------|-------------------------------|--------------|--------|--------------|--------|--------------------------|-------|
| 0                                                                                                    | 49254           | 4/25/2013      | Order for Shana - Order ID 49254 | Shana Anglin                  |              | 3      | 1            | X      | $\overline{\mathcal{O}}$ | 4     |
| $\odot$                                                                                                    | 49243           | 4/24/2013      | Order for Kelly - Order ID 49243 | kcalderw<br>@u.washington.edu |              | 3      |              | X      | $\overline{\mathbb{A}}$  | 4     |
| First, check the order number referenced in your email notification. When correct order number is confirmed, select "Active Order." |                 |                |                                  |                               |              |        |              |        |                          |       |

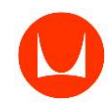

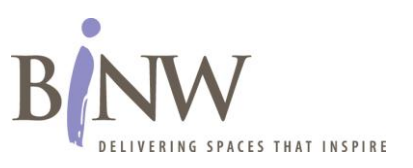

| University of Washington Catalog Order Form (0) Account |
|---------------------------------------------------------|
|---------------------------------------------------------|

## Quotes

This page allows you to manage your draft quotes. Your active quote is the one which is highlighted below. If you have additional saved quotes, you can make another active by clicking the radio button before the quote order number. Once a quote is active, you can add additional products from the catalog or turn the quote into an order by clicking the Catalog or Order Form icon above.

| Active<br>Order | Order<br>Number | Create<br>Date | Description                      | Owner                    |       | Assign<br>To | Detail | Edit<br>Desc | Delete | Email                    | Print |
|-----------------|-----------------|----------------|----------------------------------|--------------------------|-------|--------------|--------|--------------|--------|--------------------------|-------|
| ۲               | 49254           | 4/25/2013      | Order for Shana - Order ID 49254 | Shana Anglin             |       |              | 3      | 1            | X      | $\overline{\mathcal{O}}$ |       |
| $\bigcirc$      | 49243           | 4/24/2013      | Order for Kelly - Order ID 49243 | kcalderw<br>@u.washingto | n.edu | Þ /          | R      |              | X      | $\overline{\mathcal{O}}$ | 4     |
|                 |                 |                |                                  | ſ                        | Sele  | ect          |        |              |        |                          |       |
|                 |                 |                |                                  |                          | "Det  | ail"         |        |              |        |                          |       |

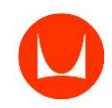

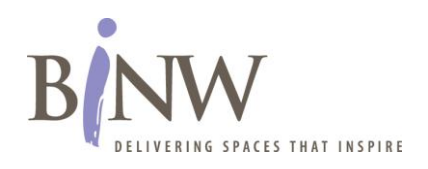

| University of Washington                                                                                              | Catalog                        | Order For | rm (0) 🛛 🖌 | Account |                                              |
|----------------------------------------------------------------------------------------------------|--------------------------------|-----------|------------|---------|----------------------------------------------|
| <b>Quote Detail</b><br>This page allows you to view this Quote. You<br>Quote an active order by clicking the Activate | can make this<br>button below. |           |            | נו      | Printable version]                           |
|                                                                                                    |                                | ACTIVATE  |            |         |                                              |
| Order Number: <b>49254</b><br>Customer PO:<br>Order Name: <b>Order for Shana - Order ID 4</b>                         | 9254                           |           |            |         | Quotes                                       |
| Subtotal                                                                                                    |                                |           |            |         | \$0.00                                       |
| Total<br>Sales Tax<br>Delivery Charges<br>Grand Total                                                                 | "A                             | Select    |            | 0       | \$0.00<br>\$3,240.42<br>\$0.00<br>\$3,240.42 |

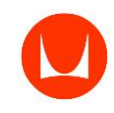

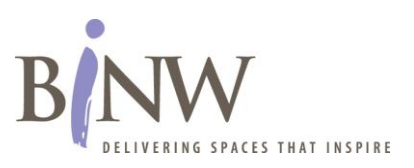

★ Please note, you cannot edit your quote here. If you need to make any changes to your quote, please contact **KELLY STEBRITZ** or by phone at: 206-615-9258

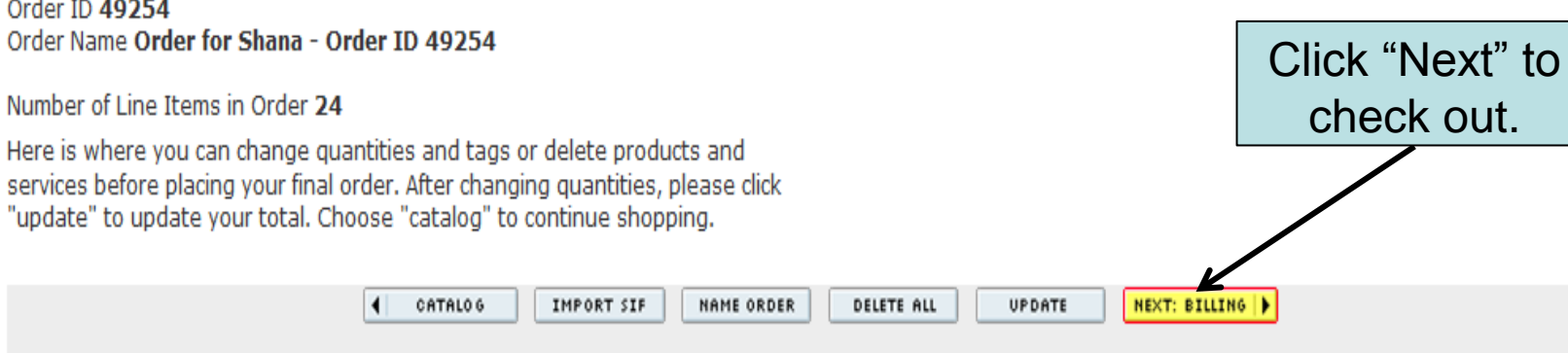

| SIF Import Items         | Qty | Unit Price | Price   |
|--------------------------|-----|------------|---------|
| +Diag Tray               | 1   | \$20.24    | \$20.24 |
| Product Number: G7130.JT |     |            |         |
| Tag: DIAG-JT             |     |            |         |
| JT: +just tan            |     |            |         |
| Leadtime N/A             |     |            |         |
| +Diag Tray               | 1   | \$20.24    | \$20.24 |
| Product Number: G7130.MT |     |            |         |
| Tag: DIAG-MT             |     |            |         |
| MT: +medium tone         |     |            |         |
| Leadtime N/A             |     |            |         |
|                          |     |            |         |

## Review Your Order

Order ID 49254 Order Name Order for Shana - Order ID 49254

Number of Line Items in Order 24

services before placing your final order. After changing quantities, please click "update" to update your total. Choose "catalog" to continue shopping.

Order ID 49254 Order Name Order for Shana - Order ID 49254

Number of Line Items in Order 24

Please take one last look at your products, services, and shipping and billing information to be sure your order is correct. To make changes, click on the "edit order" button to return to the order editor.

| SIF Import Items         | Qty | Unit Price | Price   |
|--------------------------|-----|------------|---------|
| +Diag Tray               | 1   | \$20.24    | \$20.24 |
| Product Number: G7130.JT |     |            |         |
| Tag: DIAG-JT             |     |            |         |
| JT: +just tan            |     |            |         |
| Leadtime N/A             |     |            |         |
| +Diag Tray               | 1   | \$20.24    | \$20.24 |
| Product Number: G7130.MT |     |            |         |
| Tag: DIAG-MT             |     |            |         |
| MT: +medium tone         |     |            |         |
| Leadtime N/A             |     |            |         |
| +Diag Tray               | 1   | \$20.24    | \$20.24 |
| Product Number: G7130.LG |     |            |         |

SUBMIT ORDER

4 EDIT ORDER

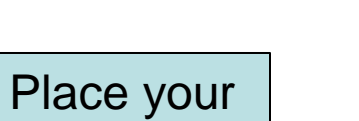

order.

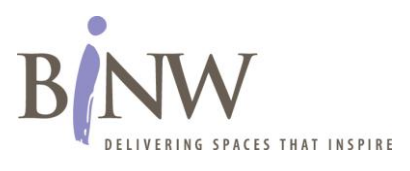

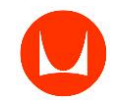

[Printable version]

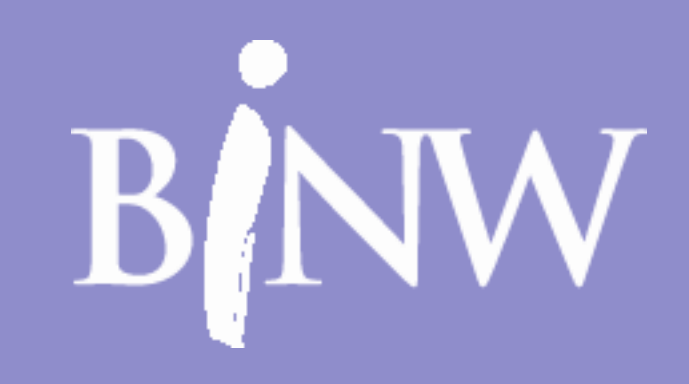